# **HOW-TO** Integration into Home Assistant

#### Important Note

Services like REST API and MQTT require a license. Please visit www.whatwatt.ch/pricing for more information.

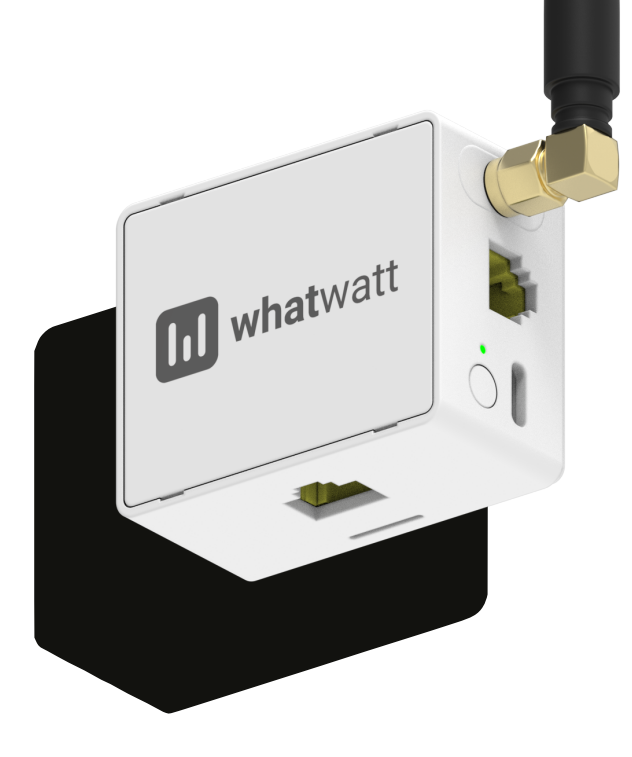

| Version | 1.4        |
|---------|------------|
| Date    | 04/03/2025 |

whatwatt.ch info@whatwatt.ch

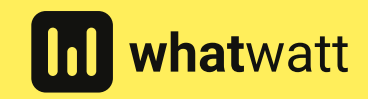

©2025 whatwatt

# 1. Introduction

This guide explains step-by-step how to integrate the WhatWatt GO device, which uses the MQTT protocol, with the Home Assistant system. The device publishes measurement data in JSON format on a single topic, allowing easy monitoring of parameters such as power, energy, and voltage.

# 2. Requirements

- whatwatt Go connected to local network
- Working Home Assistant system Version 14 or newer
- MQTT broker (e.g., Mosquitto) installed and running

# 3. Configure mqtt on whatwatt Go

# Step 1 · Access WebUI of whatwatt Go

Open your browser and enter the IP address of the WhatWatt GO device, e.g. **http://192.168.1.100** into the address field

# Step 2 · Add MQTT Settings

Navigate to MQTT Settings in the WebUI

Enter the following details and activate mqtt

- Broker URL mqtt://<broker\_address> (e.g. mqtt://192.168.1.101)
- Username and Password · Provide your MQTT broker credentials
- Client ID · whatwattGO (or any other unique identifier)
- **Topic energy/whatwatt/go** (or any other topic structure)
- Template (this is an example. Add/remove OBIS codes according to your needs. OBIS values delivered by your meter can be identified here WebUI > Live)

```
"sys_id":"${sys.id}",
"meter_id":"${meter.id}",
"time":"${timestamp}",
"power_in":"$"{1_7_0},
"power_out":"$"{2_7_0},
"energy_in":"$"{1_8_0},
"energy_out":"$"{2_8_0},
"voltage_11":"$"{32_7_0},
"voltage_12":"$"{52_7_0},
"voltage_13":"$"{72_7_0}
```

## Step 3 · Set Reporting Period

Navigate back to WebUI > System and set the "Interval to Systems" to 30 seconds

## 4. Configure Home Assistant

#### Step 1 · Add MQTT Broker to Home Assistant and verify that data is received by the broker

Please check the internet for the step

Enter topic energy/whatwatt/go into test field of you mqtt broker and hit Subscribe

## Step 2 · Configure Sensors

Add the sensors in configuration.yaml file to receive data from the whatwatt Go topic

```
mqtt:
 sensor:
  - name: "Power In"
    icon: "mdi:transmission-tower-import"
   state topic: "energy/whatwatt/go"
    value template: "{{ value json.power in }}"
    unit_of_measurement: "kW"
  - name: "Power Out"
    icon: "mdi:transmission-tower-export"
    state topic: "energy/whatwatt/go"
    value template: "{{ value_json.power_out }}"
   unit of measurement: "kW"
  - name: "Energy In"
   icon: "mdi:lightning-bolt"
   state topic: "energy/whatwatt/go"
    value template: "{{ value_json.energy_in }}"
   unit of measurement: "kWh"
  - name: "Energy Out"
    icon: "mdi:lightning-bolt"
    state topic: "energy/whatwatt/go"
    value template: "{{ value json.energy out }}"
    unit of measurement: "kWh"
  - name: "Voltage L1"
    icon: "mdi:sine-wave"
    state topic: "energy/whatwatt/go"
    value template: "{{ value_json.voltage_l1 }}"
    unit of measurement: "V"
  - name: "Voltage L2"
    icon: "mdi:sine-wave"
    state topic: "energy/whatwatt/go"
    value template: "{{ value json.voltage 12 }}"
   unit of measurement: "V"
  - name: "Voltage L3"
    icon: "mdi:sine-wave"
    state topic: "energy/whatwatt/go"
    value template: "{{ value_json.voltage_13 }}"
    unit of measurement: "V"
```

#### Step 3 · Restart Home Assistant

Save changes made in configuration.yaml and restart Home Assistant

## 5. Add Visualization

## Step 1 · Check the Sensors

Go to **Developer Tools > States** in Home Assistant.

Verify that sensors like **sensor.power\_in**, **sensor.energy\_in**, or **sensor.voltage\_l1** display values

### Step 2 · Add Sensors to the Dashboard

Navigate to **Overview** in Home Assistant and click **Edit Dashboard** 

Add an **Entity Card** widget for the desired sensors.

Save the changes to view the data on the dashboard.

After completing these steps, the WhatWatt GO device will be fully integrated with Home Assistant. The measurement data published by the device in JSON format will be correctly received and displayed in the system. This integration allows real-time monitoring of key parameters such as power, energy, and voltage.

# 6. Tipps & Tricks

## **Recommendations and Notes to Facilitate Integration**

- MQTT Broker Ensure that you have a working MQTT broker and that Home Assistant is properly
  connected to it (e.g., using the Mosquitto add-on and configuring the MQTT integration in HA with the
  correct login credentials).
- Correct Formatting When Copying Configuration If copying the configuration from the PDF, pay
  close attention to indentation and formatting. It is best to edit the configuration.yaml file using a text
  editor and ensure that the YAML structure follows the provided example exactly (2 spaces before
  sensor:, and another 2 spaces before each name: entry, etc.). Incorrect indentation is one of the
  most common reasons why Home Assistant fails to read the configuration. Ensuring the correct
  structure, as in the example, will guarantee error-free loading of the settings.
- Verifying Operation After saving the configuration and restarting Home Assistant, check in Developer Tools > States whether the sensor entities (e.g., sensor.power\_in) appear and receive values. If there isn't display data, check the Home Assistant logs for any warnings (e.g. connection issues with the MQTT broker) and confirm that WhatWatt GO is publishing data (for instance, by using an MQTT client to subscribe to the topic).
- Additional Improvements (Optional) The provided configuration will work as expected right away. However, you may consider minor enhancements, such as adding unique IDs (unique\_id) for each MQTT sensor. While not mandatory, this allows for better management of these entities in HA's UI (e.g., renaming them or assigning them to areas). For example, you could add a line like unique\_id: "whatwatt\_power\_in" to the sensor definition (each ID must be unique within the HA installation). Another possible improvement is specifying appropriate device\_class and state\_class attributes for energy-related entities if you plan to use HA's Energy Dashboard-although these attributes are not required for basic value readings.